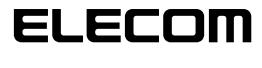

#### 

## USB 网络摄像头 设定手册

## 使用前注意事项

在使用本产品的前请确认下列注意事项。

### 安装时的注意事项

・请将本产品连接于能够供应 5V、500mA 以上供电功率 的 USB 连接端口。

### ●使用时的注意事项

- ·请勿用手指触摸网络摄像头的镜头。在镜头沾有灰尘时请使用市上出售的镜头吹尘器等来将灰尘清除掉。
- ·关于本产品的特性,根据使用的 PC 环境有时会进入 系统待机、系统休眠或省电状态,不能识别产品。使 用时请解除系统待机、系统休眠或省电状态的设定。
- ·如果发生计算机无法辨识本产品的情形时,请先将本 产品从计算机上拔下,然后重新进行连接。
- ·请勿将本产品设置于充满湿气或是灰尘的场所。
- ·请勿让本产品受到强烈的冲击。
- ·请绝对不要擅自对本产品进行分解,修理或是改造。
- ・请勿过度弯折或是用力拉扯缆线。
- ・请勿对连接头施加过度的力量。
- ·请使用柔软的干布来擦拭清理本产品。切勿使用去渍 油,去光水,酒精等来清理本产品

### ●操作系统环境

本产品所适用的操作系统环境请参考包装盒侧面上的标 示说明。

# 网络摄像头的安装以及设定

### ●确认 Windows XP 的 Service Pack

通过 Windows XP 使用产品时, Service Pack 必须为最新 版本。

请按照下列程序来进行确认 Windows 的版本。

- 打开开始菜单,将鼠标光标移到[我的电脑]项目 上点击鼠标右键,然后点选「属性」。
   系统内容窗口会显示出来。
- **2.** 确认 Service Pack 的版本。

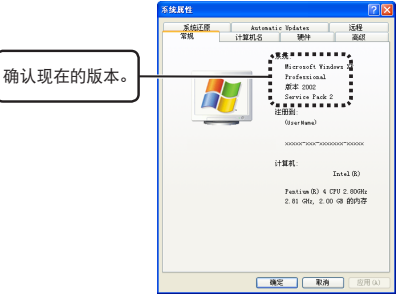

确认 Service Pack 为目前最新的版本。如果 Service Pack 不是目前最新的版本时请利用 Windows Update 来将 Windows 更新为最新的版本。 有关更新版本的方法请参考所使用计算机的使用说 明书或是询问计算机的制造厂商。 (2006 年 12 月 现 在 WindowsXP 最 新版本的 Service Pack 为 SP2。)

### ●连接网络摄像头

 将网络摄像头的 USB 连接头差入计算机的 USB 连接 端口。

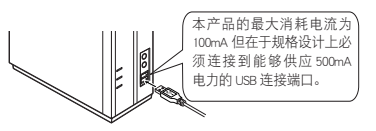

 國 在计算机电源开启的状态下也可以插拔本产品。

 續 请确认 USB 连接头的上下方向来正确的进行连接。

**2.** 使用 Windows XP 时,任务栏显示「发现新硬件」 的信息。

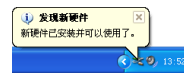

使用 Windows Vista 时,任务栏显示「可以使用设 备」的信息。

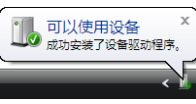

这样就可以使用网络摄像头了。

下一步确认摄像头的图像是否正确显示。 进入「确认是否正确运转」。

### 确认是否正确运转

使用附带的 CD-ROM 内的「AMCAP」,确认图像是否正确显示。

- ☞ AMCAP」是为了确认图像显示准备的。关于 Microsoft的程序, Microsoft和本公司恕不接受有关 操作方法和支持的询洽。请予以谅解。
- **1.** 将网络摄像头连接到计算机上。
- 2. 将「软件 & 说明书磁盘」放入 CD-ROM 驱动器。
- **3.** Windows XP 的情况下,由开始菜单点击「我的电脑」。 Windows Vista 的情况下,由开始菜单点击「计算机」。
- 双点在步骤 2. 时放入光盘片的光驱。
   光盘片的内容会显示出来。

| 204 m 661 0 26 m 61 | RU 工品の 朝鮮eo<br>RR 2019天 111- |
|---------------------|------------------------------|
| H12 00 9 100-10     |                              |
|                     | <b>在这台计算机上存储的文件</b>          |
| D REALES            | 📁 Hāxis 📁 Brefen) (11215     |
| 1000 B              |                              |
| SU FLUE             | Sector Co                    |
| 2 30000<br>AR00     | 1780788006                   |
| D- ENSO             | 🛃 25 RB (4.) 🕢 RH(AL (4.)    |
| atmile 📀            | ·                            |
| ROCA                |                              |

**5.** 双点 🙀 (AMCAP)。

影像撷取工具「AMCAP」将会激活。

☞ 根据需要可以复制计算机的硬盘使用「AMCAP」。

6. 点击「Device」菜单,确认在 Windows XP 环境下对 「USB 视频设备」做了检查,在 Windows Vista 环境 对「USB 2.0 Camera」做了检查。 如果没有检查,则点击「USB 视频设备」(Windows XP 时)或者「USB 2.0 Camera」(Windows Vista 时)。

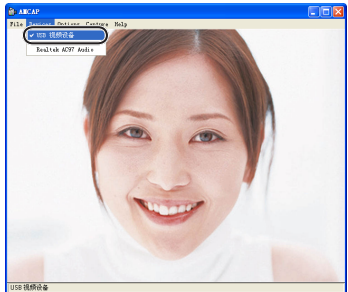

7. 从「Options」菜单上点选「Preview」项目将该项目 打勾。 摄像头所拍摄的影像会显示出来。

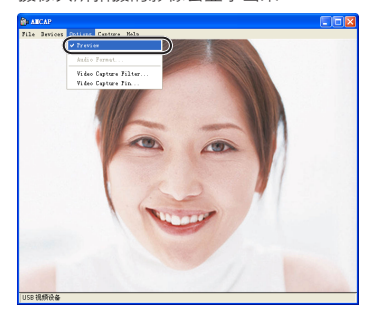

已确认网络摄像头正确动作。

## 问题解决

### 想要调整网络摄像头的图像

从使用的聊天软件等调出图像,进行调整。详细内容请 查阅聊天软件的使用手册或者帮助文件。

| USB 网络摄像头 |
|-----------|
| 设定手册      |

发行 ELECOM 株式会社 2007 年 12 月 20 日 第 1 版